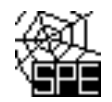

# Test T13\_k01

### Postup doplnění kódu adresního místa a kontrola kódu ÚTJ u provozovny Ovzduší

Doplnění kódu adresního místa se provádí na Vašem účtu ISPOP a nesouvisí s hlášením F\_OVZ\_SPE. Není potřeba posílat opravené hlášení. Případné podrobnější instrukce k doplnění kódu adresního místa naleznete na dalších stránkách postupu. Objekty, kterým není přiděleno číslo popisné nebo evidenční nemají na RUIAN přiřazený kód adresního místa (viz další informace a pokyny na straně 5).

Doplnění lze provést v záložce: Můj účet- Provozovny ovzduší – Správa provozoven – AKCE-detail provozovny. Ve spodní části lze upravit Adresu RUIAN kliknutím na "Změnit údaje". Pokud je adresa uvedena správně, postačí většinou pouze zadat č. popisné do prázdné položky "Adresní místo":

| CP [         | Seznam obsahuje<br>Pro předvyplnění | e adresy pro<br>zvolte přísl | ovozoven získaných<br>ušný řádek a stiskně | od subjektu prov<br>te tlačítko Vybra | vozovatele z re<br>t. | egistru I | ROS.         |       |         |                     |                                       |
|--------------|-------------------------------------|------------------------------|--------------------------------------------|---------------------------------------|-----------------------|-----------|--------------|-------|---------|---------------------|---------------------------------------|
|              | Adresy k předvy                     | plnění                       |                                            |                                       | 😢 🔇 Si                | rana      | 1            | ) H   | Záznamů | 10 - Zobrazer       | no: 0-0 z 0                           |
| NÁZE<br>Česł | K dispozici nejs                    | ou žádné z                   | áznamy nebo je nutr                        | né změnit, přípac                     | dně omezit vył        | nledáva   | cí kritéria. |       |         |                     | Vybrat                                |
| Čes          | Adresa RÚIAN                        |                              |                                            |                                       |                       |           |              |       |         |                     | • • • • • • • • • • • • • • • • • • • |
| Ces          |                                     | Kraj*                        | Jihočeský kraj                             | •                                     | Městska               | á část    |              | Ţ     |         | Číslo domovní       |                                       |
| my           |                                     | Okres*                       | Písek                                      | •                                     | Ċást                  | obce      | Boudy        | ÷     |         | Číslo orientační    | n                                     |
|              |                                     | Obec*                        | Boudy (Písek)                              | •                                     |                       | Ulice     | neuveden     | a – – |         | PSČ*                |                                       |
|              |                                     |                              | Boudy (Písek)                              |                                       | Adresní               | místo     |              | Ŧ     | )       | Kód adresního místa |                                       |
|              |                                     |                              |                                            |                                       | 🗙 Zrušit              |           |              |       |         |                     | Uložit                                |

Kód adresního místa se zobrazuje po doplnění č. popisného v položce "Adresní místo"

| Adresní n | lísto | 9 | - | Kód adresního místa 5510414 |
|-----------|-------|---|---|-----------------------------|
| Zrušit    |       | 9 |   | Uložit                      |

V některých případech je potřeba doplnit ještě část obce nebo městskou část, popř. i ulici, aby se nabízely k výběru č. popisná:

| Kraj*  | Pardubický kraj 🔹    | Městská část  |           | ~ |
|--------|----------------------|---------------|-----------|---|
| Okres* | Svitavy -            | Část obce     |           | ~ |
| Obec * | Żelivsko (Svitavy) 👻 | Ulice         | neuvedena | Ŧ |
|        | Želivsko (Svitavy)   | Adresní místo |           | ~ |
|        |                      | 🗙 7rušit      |           |   |

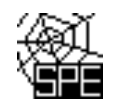

Následující postup je určen pro doplnění kódu adresního místa v návaznosti na detailní vyplnění adresy provozovny Ovzduší na účtu ISPOP ohlašovatele. Kód adresního místa lze přiřadit k objektům (průmyslové objekty, objekty k bydlení), rodinným a bytovým domům a jednotlivým vchodům, atd., u nichž je evidována adresa s těmito prvky:

- název okresu, název obce, název městské části nebo městského obvodu, název části obce nebo v případě hlavního města Prahy název katastrálního území
- číslo popisné nebo evidenční popř. i název ulice a číslo orientační

Objekty, kterým není přiděleno číslo popisné nebo evidenční nemají přiřazený kód adresního místa a pro zadání jejich adresy v účtu ISPOP zpravidla postačuje výběr kraje, okresu, obce (popř. ulice) a PSČ. Mezi takové objekty patří zejména čerpací stanice, čistírny odpadních vod, objekty (zemědělské, rekreační, apod.) mimo zastavěnou část obce, apod. (viz další informace a pokyny na straně 5).

## Postup doplnění kódu adresního místa

1) Po přihlášení do ISPOP klikněte na MŮJ ÚČET

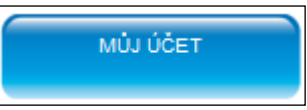

2) V levém menu zvolte "Provozovny ovzduší" a vyberte "Správa provozoven".

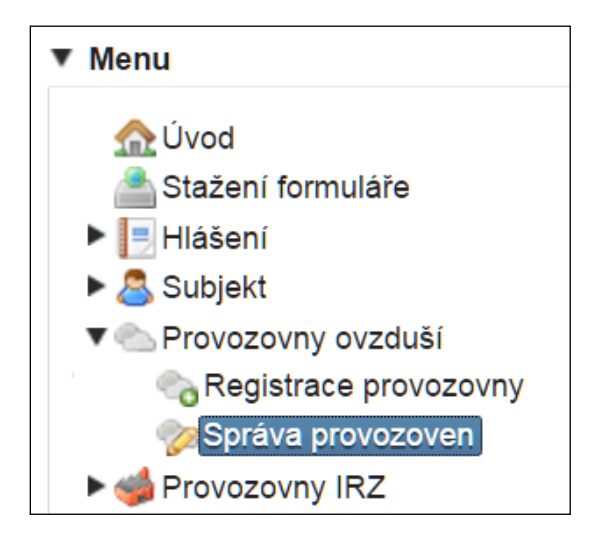

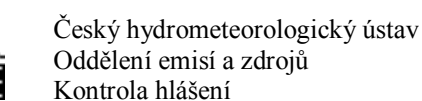

3) Postupujte obdobně jako u následujícího příkladu doplnění kódu adresního místa provozovny Ovzduší Českého hydrometeorologického ústavu – pobočka Ústí n.L.

Zobrazený přehled provozoven ČHMÚ ukazuje, že u provozovny "pobočka Ústí n.L." není uveden kód adresního místa - není vyplněn údaj ve sloupci ADRESNÍ MÍSTO (RÚIAN).

| Filtr           |                               |                                                                    |                                                                      |                                      |                                                 | 🏼 🤹 Vymazat filtr                                             |                                   |
|-----------------|-------------------------------|--------------------------------------------------------------------|----------------------------------------------------------------------|--------------------------------------|-------------------------------------------------|---------------------------------------------------------------|-----------------------------------|
| Náz             | zev provozovny                |                                                                    | Provozovatel                                                         |                                      | Obec (RÚIAN)                                    |                                                               |                                   |
|                 | IČP                           |                                                                    | IČO/ID provozovatele                                                 | 00020699                             | Městská část (RÚIAN)                            |                                                               |                                   |
|                 | Původní IČP                   |                                                                    | Stav                                                                 |                                      | Ulice (RÚIAN)                                   |                                                               |                                   |
|                 | .,                            |                                                                    |                                                                      |                                      |                                                 | 齡 Vyhledat                                                    |                                   |
| Záznamy         | ıče                           |                                                                    |                                                                      | BEGISTRACE V                         | 0850 (R)(1800                                   | 📸 Vyhledat                                                    |                                   |
| Záznamy<br>AKCE | IČP<br>210002542              | NÁZEV PROVOZOVNY                                                   | vický ústav - Braha Na Šahatne                                       | REGISTRACE V                         | r ISPOP OBEC (RÚIAN)<br>Praha                   | ULICE, Č.D./Č.O. (RÚIAN)                                      | ADR Í MÍSTO (RÚIAN)               |
| Záznamy<br>AKCE | ıčp<br>310003542              | NÁZEV PROVOZOVNY<br>Český hydrometeorolog                          | jický ústav - Praha, Na Šabatce                                      | REGISTRACE V<br>6.1.2010             | r ISPOP OBEC (RÚIAN)<br>Praha                   | ULICE, Č.D./Č.O. (RÚIAN) Na Šabatce 2050/17                   | ADR I MÍSTO (RÚIAN)<br>213 - 103  |
| Záznamy<br>AKCE | ıčp<br>310003542<br>421400352 | NÁZEV PROVOZOVNY<br>Český hydrometeorolog<br>Český hydrometeorolog | jický ústav - Praha, Na Šabatce<br>jický ústav, p.o pobočka Ústí n.L | REGISTRACE V<br>6.1.2010<br>6.1.2010 | r ISPOP OBEC (RÚIAN)<br>Praha<br>Ústí nad Labem | ULICE, Č.D./Č.O. (RÚIAN) Na Šabatce 2050/17 Kočkovská 18/2699 | ADR II MÍSTO (RÚIAN)<br>218 - 203 |

V detailu provozovny se v horní části zobrazují údaje o provozovně (Název a ÚTJ) a ve spodní části Adresa RÚIAN. Kód adresního místa není uveden. Pro doplnění kódu adresního místa popř. doplnění nebo opravu adresy RUIAN klikněte na tlačítko "Změnit údaje" ve spodní části detailu provozovny. Obdobně lze postupovat v případě, že bylo kontrolou adresního bodu zjištěno, že přiřazená adresa nesouhlasí se skutečnou adresou provozovny. Po kliknutí na "Změnit údaje" se otevře samostatné okno "Změna adresy RÚIAN" (viz níže). Upozornění: Možnost "Změnit údaje" má pouze uživatel daného subjektu s oprávněním **Správce subjektu**.

| AKCE  | IČP NÁ              | ZEV PROVO                                         | ZOVNY                           |                                               |             |          | REGISTRACE V ISPOI                                                       | 2                               | OBEC (RÚIAN)        | ULICE, Č.D./Č.O. (RÚIAN) |
|-------|---------------------|---------------------------------------------------|---------------------------------|-----------------------------------------------|-------------|----------|--------------------------------------------------------------------------|---------------------------------|---------------------|--------------------------|
|       | Detail provozov     | ny ovzduši                                        |                                 |                                               |             |          |                                                                          |                                 |                     | ×                        |
| Expor | Provozovna 🕑<br>Pův | IČP<br>rodní IČP<br>Název<br>ORP                  | 4214003<br>Český hy<br>Ústí nad | 52<br>Idrometeorologic<br>Labem [4214]        | ký ústav, p | .o p(    | Typ<br>ÚTJ<br>Registrace v ISPOP<br>Zrušení provozovny                   | Ovzduší<br>Ústí nad<br>6.1.2010 | I Labem-Üsti nad La | abem-mě:                 |
|       | Adresa RÚIAN        | Adresa d                                          | io 2012                         | Provozovatel                                  | Historie    | Poznámky |                                                                          |                                 |                     |                          |
|       | M                   | Kraj<br>Okres<br>Obec<br>ěstská část<br>Část obce | Ústeck<br>Ústí na<br>Ústí na    | ý kraj<br>d Labem<br>d Labem<br>d Labem-město |             |          | Ulice<br>Číslo domovní<br>Číslo orientační<br>PSČ<br>Kód adresního mista | Kočko<br>18<br>2699<br>40012    | vská                | Změnit údaje             |

Na rozdíl od zobrazeného příkladu nemusí údaje Vaší provozovny obsahovat úplné a správné adresní údaje a bude nutné provést jejich doplnění nebo opravu.

| Změna adresy RÚIAN                                        |                                                                |                                            |                     |                     |              |
|-----------------------------------------------------------|----------------------------------------------------------------|--------------------------------------------|---------------------|---------------------|--------------|
| Seznam obsahuje adresy pr<br>Pro předvyplnění zvolte přís | ovozoven získaných od subje<br>lušný řádek a stiskněte tlačítk | ektu provozovatele z registru<br>o Vybrat. | ROS.                |                     |              |
| Adresy k předvyplnění                                     |                                                                | 📧 🕢 Strana                                 | 1 🔹 🕑 🖲             | Záznamů 10 🔹 Zobraz | eno: 0-0 z 0 |
| K dispozici nejsou žádné z                                | áznamy nebo je nutné změni                                     | it, případně omezit vyhledáva              | ací kritéria.       |                     |              |
|                                                           |                                                                |                                            |                     |                     | Vybrat       |
| Adresa RÚIAN                                              |                                                                |                                            |                     |                     |              |
| Kraj *                                                    | Ústecký kraj 👻                                                 | Městská část                               | Ústí nad Labem-mě 👻 | Číslo domovni       | 18           |
| Okres*                                                    | Ústí nad Labem 👻                                               | Část obce                                  | -                   | Číslo orientačni    | 2699         |
| Obec*                                                     | Ústí nad Labem (Ús 👻                                           | Ulice                                      | -                   | PSČ*                | 40012        |
|                                                           |                                                                | Adresní místo                              | -                   | Kód adresního místa |              |
|                                                           |                                                                | 🗱 Zrušit                                   |                     | (                   | 🔚 Uložit     |

Ve výše zobrazeném náhledu bude potřeba doplnit **Část obce, Ulici a vybrat Adresní místo**. Tento postup se bude lišit v případě, že nejsou v obci evidovány žádné ulice a jsou přiděleny pouze č. domovní/popisná apod. V případě nejasností při výběru adresních údajů kontaktujte telefonicky (244 032 457) nebo mailem (<u>spe@chmi.cz</u>) podporu poskytovanou ČHMÚ.

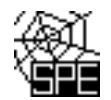

V následujícím příkladu je vidět, že díky chybně uvedené Městské části "Ústí nad Labem-město" se vůbec nenabízí k výběru ulice "Kočkovaká".

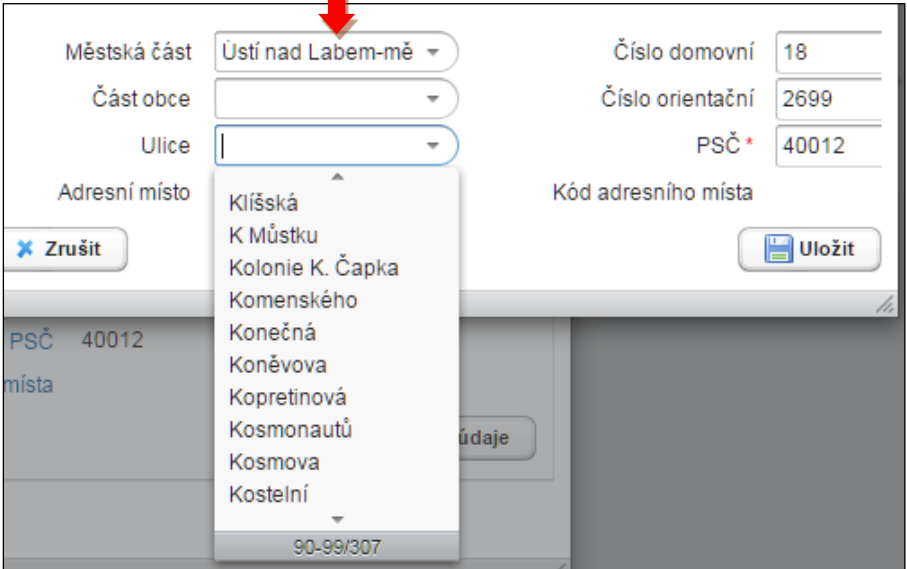

Po opravě, tj. výběru Městské části "Ústí nad Labem-Severní terasa" se již ulice Kočkovská ve výběru zobrazuje.

| Městská část            | Ústí nad Labem-Se                                                                        | Číslo domovní 18     |      |
|-------------------------|------------------------------------------------------------------------------------------|----------------------|------|
| Část obce               |                                                                                          | Číslo orientační 269 | 9    |
| Ulice                   | -                                                                                        | PSČ* 400             | 12   |
| Adresní místo           | Hoření                                                                                   | Kód adresního místa  |      |
| Zrušit<br>Č 40012<br>ta | Chuderovská<br>Jana Zajíce<br>Ježkova<br>Jizerská<br>Ke Kopečku<br>Kmochova<br>Kočkovská | Údaje                | ožit |
|                         | Krajni<br>Krušnohorská<br>10-19/74                                                       |                      |      |

Jak ukazuje následující náhled, po zadání ulice se již nabízí jednotlivá adresní místa. Volbu příslušného adresního místa lze provést buď postupným prohlížením záznamů, nebo přímo zadáním číslic z položek Číslo domovní nebo Číslo orientační do položky "Adresní místo".

Po zadání číslic "2699" se v tomto případě z číselníku nabídlo Adresní místo "2699/18". Kliknutím na toto nabídnuté číslo se automaticky zobrazí "Kód adresního místa" modrým písmem.

| Městská část* | Ústí nad Labem-S | iei 🔻 | Číslo domovní       | 2699            |
|---------------|------------------|-------|---------------------|-----------------|
| Část obce     | Severní Terasa   | •     | Číslo orientační    | 18              |
| Ulice         | Kočkovská        | •     | PSČ                 | 4001            |
| Adresní místo | 2699/18          | •     | Kód adresního místa | <u>17875820</u> |

![](_page_4_Picture_0.jpeg)

Kód adresního místa je nyní zobrazen modrým písmem a vybranou adresu lze uložit. Předtím nebo kdykoli potom lze kliknutím na Kód adresního místa ověřit správný výběr adresy na mapě (náhled na VDP ČÚZK se zpravidla otevře v samostatném okně prohlížeče a vpravo nahoře je pak k dispozici tlačítko "Zobrazit v mapě"). Tuto kontrolu může provádět i Běžný uživatel.

| Zrušit        |                  |       |                     | 💾 Uložit |
|---------------|------------------|-------|---------------------|----------|
| Adresní místo | 2699/18          | •     | Kód adresního místa | 17875820 |
| Ulice         | Kočkovská        | •     | PSĆ                 | 4001     |
| Část obce     | Severní Terasa   | •     | Číslo orientační    | 18       |
| Městská část* | Ústí nad Labem-S | Ser 🔻 | Číslo domovní       | 2699     |

Definované adresy z RÚIAN jsou v ISPOP automaticky aktualizovány, ale RÚIAN nemusí obsahovat vždy nejnovější údaje. V případě nenalezení adresy je zapotřebí se obrátit na Helpdesk ČÚZK: <u>https://helpdesk.cuzk.cz/ehd/vytvorPozadavek</u>.

Pokud nelze ani při doplnění všech odpovídajících adresních údajů z číselníkových položek RÚIAN (vč. položek Městská část nebo Část obce) dohledat existující Kód adresního místa (zpravidla z důvodu nepřidělení čísla popisného budově provozovny např. u čerpacích stanic, apod.), zašlete prosíme seznam provozoven bez existujícího Kódu adresního místa na e-mail spe@chmi.cz . V seznamu uveďte o Identifikační číslo provozovny Ovzduší (IČP), název a adresu provozovny a pro přesnější lokalizaci provozovny bez přiděleného adresního místa uvítáme také zaslání čísla parcely, kódu katastru a popř. i mapového náhledu se zobrazením provozovny, na adresu spe@chmi.cz .

Při pomalejším internetovém připojení může při používání náhledů ČUZK docházet k dlouhým časovým odezvám při zobrazení mapy, letecké mapy (ortofoto) nebo změně měřítka zobrazované mapy.

| ÚZK                                                                                 |                            | Veřejný dálkový přístup                      |            |      |   |                  |  |
|-------------------------------------------------------------------------------------|----------------------------|----------------------------------------------|------------|------|---|------------------|--|
| <u>Úvodní obrazovka</u>                                                             | Adresní místo -            | detail                                       |            |      |   | Kód: 17875820    |  |
| Vyhledání prvků                                                                     |                            |                                              |            |      |   |                  |  |
| <u>Stát</u> Region soudržnosti                                                      | Obec:                      | <u>Ústí nad Labem (okres Ústí nad Labem)</u> |            |      |   | Informace k datu |  |
| <ul> <li>Kraj (VÚSC)</li> </ul>                                                     | Část obce:                 | <u>Severní Terasa</u>                        |            |      |   | Zobrazit v mapě  |  |
| Okres     ORP                                                                       | Městská část/obvod:        | Ústí nad Labem-Severní Terasa                |            |      |   |                  |  |
| • POU                                                                               | Ulice:                     | Kočkovská                                    |            |      |   |                  |  |
| <ul> <li><u>Obec, vojenský ujezd</u></li> <li><u>Správní obvod Prahy</u></li> </ul> | PSČ:                       | 40011                                        |            |      |   |                  |  |
| <ul> <li>Městská část/obvod</li> <li>Část obce</li> </ul>                           | Volební okrsek:            | <u>9</u>                                     |            |      |   |                  |  |
| <u>Volební okrsek</u>                                                               |                            |                                              | Přejít na: | Stát | T | Přejít           |  |
| <ul> <li><u>Stavební objekt</u></li> </ul>                                          |                            |                                              |            |      |   |                  |  |
| <u>Adresní místo</u>                                                                | Číslo popisné nebo         | 2699/18                                      |            |      |   |                  |  |
| <ul> <li><u>Natastraini uzemi</u></li> <li><u>Parcela</u></li> </ul>                | evidenční / orientační:    |                                              |            |      |   |                  |  |
| • <u>ZSJ</u>                                                                        | Adresa dle vyhlášky č. 359 | /2011 Sb.                                    |            |      |   |                  |  |
| Dřívější členění                                                                    | Řádek 1:                   | Kočkovská 2699/18                            |            |      |   |                  |  |
| <ul> <li><u>Kraj (1960)</u></li> <li><u>Městský obvod Prahy</u></li> </ul>          | Řádek 2:                   | Severní Terasa                               |            |      |   |                  |  |
| Ověření adresy                                                                      | Řádek 3:                   | 40011 Ústí nad Labem                         |            |      |   |                  |  |

Kliknutím na tlačítko "Zobrazit v mapě" se zpravidla v novém okně prohlížeče otevře mapa se zobrazením půdorysu stavby a vyznačením "polohy" adresního místa a odpovídajícího čísla popisného nebo evidenčního/orientačního.

![](_page_5_Picture_0.jpeg)

![](_page_5_Figure_2.jpeg)

Výběrem pomocí tlačítka "Katastrální mapa + ortofoto" lze zobrazit letecký snímek budovy opět s vyznačením "polohy" adresního místa a odpovídajícího čísla popisného nebo evidenčního/orientačního – viz následující náhled.

![](_page_5_Picture_4.jpeg)

![](_page_6_Picture_1.jpeg)

## Postup ověření správného kódu ÚTJ

4) Po přihlášení na MŮJ ÚČET – "Provozovny ovzduší" – "Správa provozoven" (viz bod 1 a 2 výše) a po rozkliknutí ikony Detail lze v horní části nového okna "Detail provozovny ovzduší" zobrazit název a kód ÚTJ (kód ÚTJ u dlouhých názvů, jako je ten uvedený v příkladu, jsou viditelné až po rozkliknutí tlačítka "Změnit údaje").

| Zá | znamy |           |                                                        |
|----|-------|-----------|--------------------------------------------------------|
| A  | KCE   | IČP       | NÁZEV PROVOZOVNY                                       |
|    |       | 310003542 | Český hydrometeorologický ústav - Praha, Na Šabatce    |
|    | 0     | 421400352 | Český hydrometeorologický ústav, p.o pobočka Ústí n.L. |
|    | 0     | 721980053 | Český hydrometeorologický ústav - záložní zdroj        |

5) Ověření správného výběru kódu územně technické jednotky ÚTJ, vyplňovaného na listu 1 formuláře F\_OVZ\_SPE, se provádí v mapovém náhledu, který se postupně zobrazí po rozkliknutí číselného Kódu adresního místa ve spodní části okna "Detail provozovny ovzduší".

| Detail provozovny ovzduší |                                         | د                                     |
|---------------------------|-----------------------------------------|---------------------------------------|
| Provozovna 😡              |                                         |                                       |
| IČP 42                    | 21400352                                | Typ Ovzduší                           |
| Původní IČP               |                                         | ÚTJ Ústí nad Labem-Ústí nad Labem-mět |
| Název Č                   | Český hydrometeorologický ústav, p.o po | Registrace v ISPOP 6.1.2010           |
| ORP Ú                     | Jstí nad Labem [4214]                   | Zrušení provozovny                    |
|                           |                                         | Změnit údaje                          |
| Adresa RÚIAN Adresa do    | o 2012 Provozovatel Historie Poznámky   |                                       |
| Adresa RÚIAN              |                                         |                                       |
| Kraj                      | Ústecký kraj                            | Ulice Kočkovská                       |
| Okres                     | Ústí nad Labem                          | Číslo domovní 2699                    |
| Obec                      | Ústí nad Labem                          | Číslo orientační 18                   |
| Městská část              | Ústí nad Labem-Severní Terasa           | PSČ 40011                             |
| Část obce                 | Severní Terasa                          | Kód adresního místa 17875820          |
|                           |                                         | Změnit údaje                          |

Následně se v otevřeném samostatném okně detailu adresního místa (VPD ČUZK) otevře mapa kliknutím na tlačítko "Zobrazit v mapě".

| <b>ÚZK</b>                                                                                                    | Veřejný dálkový přístup                                                         |                                                                                                    |            |      |   |                                     |
|----------------------------------------------------------------------------------------------------|---------------------------------------------------------------------------------|----------------------------------------------------------------------------------------------------|------------|------|---|-------------------------------------|
| <u>Úvodní obrazovka</u><br>Vyhledání prvků                                                                                                    | Adresní místo -                                                                 | detail                                                                                                    |            |      |   | Kód: 17875820                       |
| Stát     Region soudržnosti     Krai (\UŠC)     Okres     ORP     POU     Obe, volenský úlezd     Správní obvod Prahy     Městské část/obvod     Část obce     Volební okrsek | Obec:<br>Část obce:<br>Městská část/obvod:<br>Ulice:<br>PSČ:<br>Volební okrsek: | <u>Ústí nad Labem (okres Ústi nad Labem)</u><br><u>Severní Terasa</u><br><u>Ústí nad Labem-Severní Terasa</u><br><u>Kočkovská</u><br>40011<br><u>9</u> | Přejít na: | Stát | T | Informace k datu<br>Zobrazit v mapě |
| <u>Stavební objekt</u> <u>Adresní místo</u> <u>Katastrální území</u> <u>Parcela</u> 70 l                                                                                      | Číslo popisné nebo<br>evidenční / orientační:                                   | 2699/18                                                                                                    |            |      |   |                                     |
| <ul> <li><u>ZSJ</u></li> <li>Dřívější členění</li> </ul>                                                                                                    | Adresa dle vyhlášky č. 359                                                      | /2011 Sb.                                                                                                    |            |      |   |                                     |
| <u>Krai (1960)</u> <u>Městský obvod Prahy</u> <u>Ověření adresy</u>                                                                                                    | Radek 1:<br>Řádek 2:<br>Řádek 3:                                                | Kockovska 2699/18<br>Severní Terasa<br>40011 Ústí nad Labem                                                                                            |            |      |   |                                     |

![](_page_7_Picture_0.jpeg)

![](_page_7_Figure_3.jpeg)

Výběrem pomocí tlačítka Katastrální mapa + ortofoto lze zobrazit letecký snímek budovy opět s vyznačením "polohy" adresního místa a odpovídajícího čísla popisného nebo evidenčního/orientačního – viz následující náhled. Po výběru měřítka **1:25 000** na posuvníku v levém horním rohu lze zobrazit hranice územně technické jednotky ÚTJ, název a číselný kód ÚTJ: Ústí n.Lab – Ústí n. Lab – Severní terasa / 775151.

![](_page_7_Figure_5.jpeg)

Území hranic ÚTJ může být vyznačeno několika způsoby. V uvedeném náhledu je část hranice vyznačena plnou, část tečkovanou čarou a část kombinací, pravděpodobně v závislosti na hranicích části obce a městké části.

![](_page_7_Figure_7.jpeg)

![](_page_8_Picture_0.jpeg)

Pokud byl u provozovny v předchozích letech evidován jiný kód ÚTJ, než se zobrazí v mapě, je nutné provést jeho opravu. V horní části okna "Detail provozovny ovzduší" lze změnit kód ÚTJ – tlačítko "Změnit údaje". Upozornění: Možnost "Změnit údaje" má pouze uživatel daného subjektu s oprávněním **Správce subjektu**.

|     | Detail provozovny | ovzduš  | í        |                 |              |          |                    | ×                                 |
|-----|-------------------|---------|----------|-----------------|--------------|----------|--------------------|-----------------------------------|
| Γ   | Provozovna 🔞      |         |          |                 |              |          |                    |                                   |
| 21  |                   | IČP     | 4214003  | 52              |              |          | Тур                | Ovzduší                           |
| ete | Původ             | lní IČP |          |                 |              |          | ÚTJ                | Ústí nad Labem-Ústí nad Labem-měs |
| ete |                   | Název   | Český hy | drometeorologio | cký ústav, p | .o p(    | Registrace v ISPOP | 6.1.2010                          |
| ete |                   | ORP     | Ústí nad | Labem [4214]    |              |          | Zrušení provozovny | 📕 🚽                               |
|     |                   |         |          |                 |              |          |                    | Změnit údaje                      |
|     | Adresa RÚIAN      | Adresa  | do 2012  | Provozovatel    | Historie     | Poznámky |                    |                                   |
|     | Adresa RÚIAN      |         |          |                 |              |          |                    |                                   |

Původní název ÚTJ byl Ústí nad Labem – Ústí nad Labem město (v náhledu bohužel část názvu skryta).

| Změna základních informací |                       |    |  |  |
|----------------------------|-----------------------|----|--|--|
| Údaje provozovny           |                       |    |  |  |
| Název*                     | Český hydrometeorolog |    |  |  |
| ÚTJ *                      | Ústí nad Labem-Úst 👻  |    |  |  |
| Původní IČP                |                       |    |  |  |
|                            | 🗶 Zruš                | it |  |  |

Rozkliknutím položky ÚTJ se otevře seznam všech evidovaných názvů ÚTJ (v celé ČR) a vepsáním části názvu ÚTJ, popř. přímo známého kódu ÚTJ z mapového náhledu ČÚZK lze následně vybrat správný název ÚTJ.

| Změna základních informací  |                                                                        |  |  |  |
|-----------------------------|------------------------------------------------------------------------|--|--|--|
| Údaje provozovny            |                                                                        |  |  |  |
| Název*                      | Český hydrometeorolog                                                  |  |  |  |
| ÚTJ*                        | Üstí nad Labem-Üst 👻                                                   |  |  |  |
| Původní IČP<br>Městská část | Úsov-Židovská obec<br>Ústaleč<br>Ústrašice<br>Ústrašín<br>Ústup        |  |  |  |
| Část obce                   | Ústí<br>Ústí nad Labem-Ústí nad Labem-Severní Terasa                   |  |  |  |
| X Zrušit provozovnu         | Ústí nad Labem-Ústí nad Labem-město<br>Ústí nad Mží<br>Ústí nad Orlicí |  |  |  |
|                             | 12320-12329/13192                                                      |  |  |  |

Změna ÚTJ je dokončena a vybraný záznam je nutné uložit.

![](_page_9_Picture_0.jpeg)

| Změna základních inform | ací ×                                                               |
|-------------------------|---------------------------------------------------------------------|
| Údaje provozovny        |                                                                     |
| Název*                  | Český hydrometeorolog                                               |
| ÚTJ*                    | Ústí nad Labem-Úst 👻                                                |
| Původní IČP             |                                                                     |
|                         | X Zrušit<br>↓ Uložit                                                |
| Dotail provozovny ovzdu |                                                                     |
| Detail provozovny ovzdu | 1                                                                   |
| Provozovna 😡            |                                                                     |
| IČP                     | 421400352 Typ Ovzduší                                               |
| Původní IČP             | ÚTJ Ústí nad Labem-Ústí nad Labem-Sev                               |
| Název                   | Český hydrometeorologický ústav, p.o pr Registrace v ISPOP 6.1.2010 |
| ORP                     | Ústí nad Labem [4214] Zrušení provozovny                            |
|                         | Změnit údaje                                                        |
| Adresa RÚIAN Adresa     | a do 2012 Provozovatel Historie Poznámky                            |
| Adresa RÚIAN            |                                                                     |
| Kra                     | j Ústecký kraj Ulice Kočkovská                                      |
| Okre                    | s Ústí nad Labem Číslo domovní 2699                                 |
| Obe                     | c Ústí nad Labem Číslo orientační 18                                |
| Městská čás             | t Ústí nad Labem-Severní Terasa PSČ 40011                           |
| Část obc                | e Severní Terasa Kód adresního místa <u>17875820</u>                |
|                         | Změnit údaje                                                        |
| 🗶 Zrušit provozovnu     |                                                                     |

Opravený kód ÚTJ, stejně tak jako změněné nebo doplněné adresní údaje jsou načteny do formuláře F\_OVZ\_SPE nebo F\_OVZ\_POPL při jejich následném stažení.

![](_page_9_Figure_5.jpeg)

#### Upozornění:

Pokud již bylo podáno hlášení souhrnné provozní evidence (F\_OVZ\_SPE) nebo poplatkové přiznání (F\_OVZ\_POPL) **za předchozí rok** s nesprávným kódem ÚTJ, je nutné podat opravné hlášení jako "Doplněné" hlášení s uvedením správného kódu ÚTJ.

Pozn.: Není zapotřebí stahovat nové hlášení, ale stačí v odeslaném souboru PDF (podaném hlášení) opravit kód ÚTJ, vložit evidenční číslo řádného hlášení a odeslat do ISPOP.